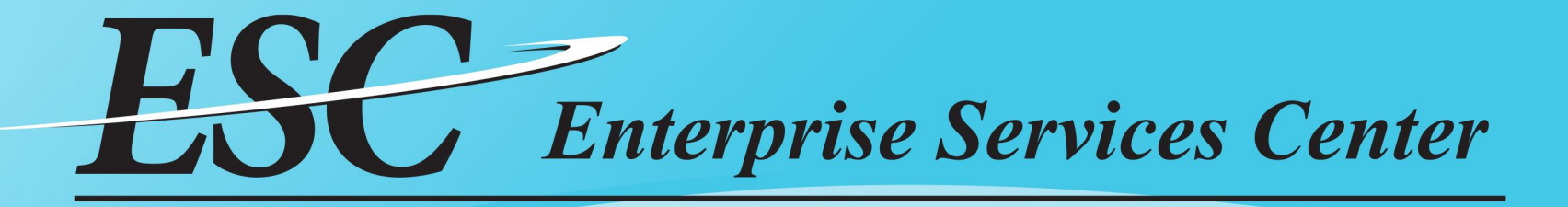

# TRAVEL RECLASSIFICATION GUIDANCE

AMK-343 ESC TRAVEL BRANCH

# Processing Flow

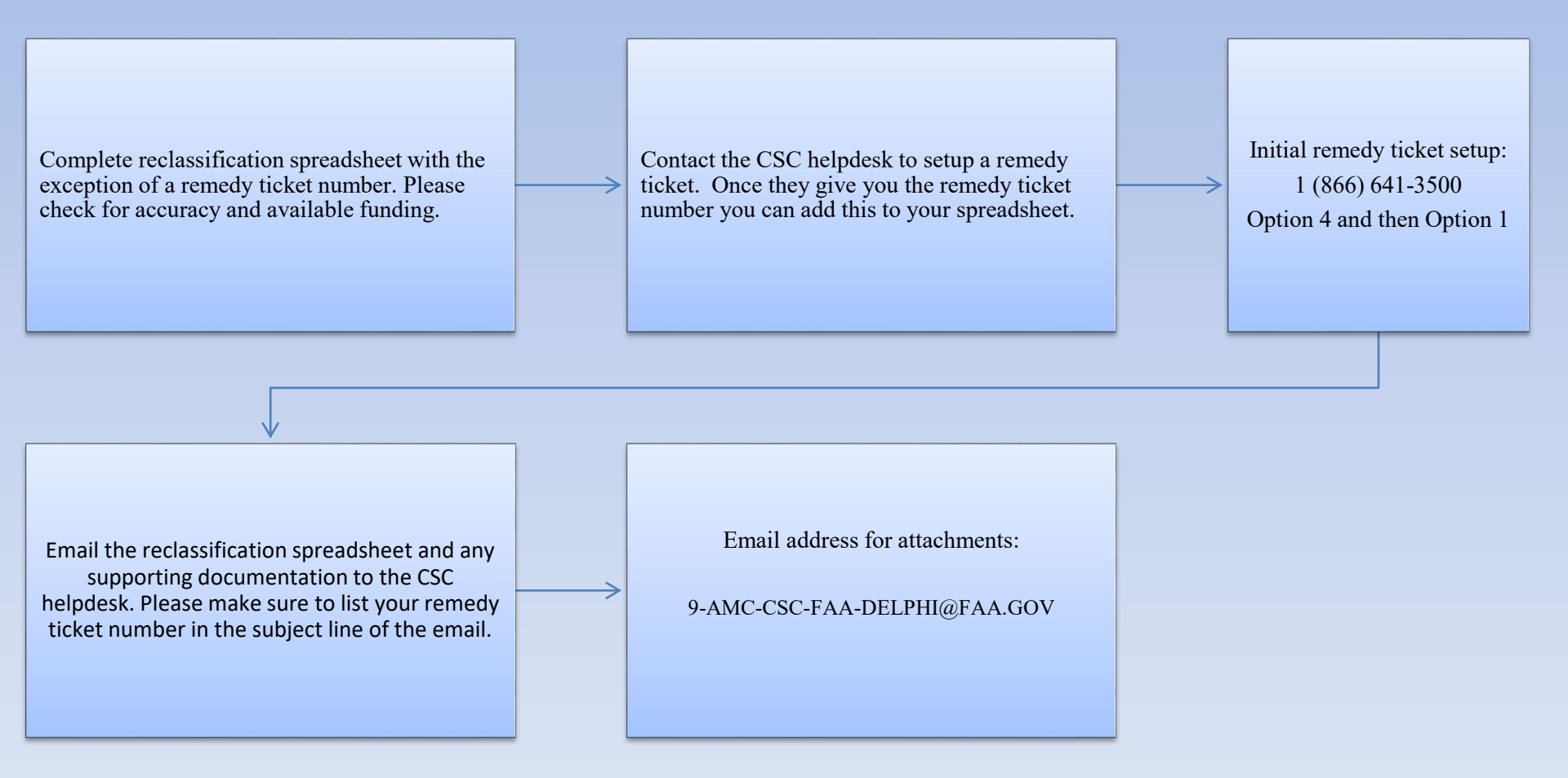

# **CWSato Voucher Transaction Fee Adjustments**

# \*\*\*Effective June 4<sup>th</sup>, 2019\*\*\*

# **Voucher Transaction Fee Adjustments**

ETS2 Option Period 2 begins on June 4, 2019, and voucher transaction fees (VTFs) will be adjusted under the new options period.

|                      | <b>Option Period 1 Fee</b> | Option Period 2 Fee |
|----------------------|----------------------------|---------------------|
| TDY Voucher          | \$15.10                    | \$15.51             |
| Local Travel Voucher | \$6.87                     | \$6.90              |
|                      |                            |                     |

NOTE: Vouchers created prior to the update will have the old VTF fee; vouchers created after the change will have the new VTF fee.

#### TRAVELER TRIP

The traveler's trip is broken down into the following three categories:

• Traveler

\*

- Travel Charge Card (IBA)
- CBA (Centrally Billed Account) (Agency Billed)

#### **Traveler and Travel Charge Card**

□ When interfaced from E2 into Delphi (System of Record), the **travel charge card amount** and **traveler amount** will be split into two different Delphi entries. Each entry will have their own purchase order number and invoice number associated with them.

#### CBA (Also known as Agency Billed)

□ The CBA amount is entered into Delphi once ESC has received the bank statement associated for reimbursement. The invoice number for CBA reimbursements are different from the traveler and travel charge card invoices, in that they start with [4486 (JP Morgan &US Bank Statements) or 5568 (CFTC & SEC) (US Bank Statement) ] instead of ET-.

#### Notes

- The CBA amounts can take a few weeks to make it into Delphi, due to ESC having to wait for the Bank Statements (Usually the 15<sup>th</sup> of the month) and any SATO related reconciliations (Usually by the 20<sup>th</sup> of each month).
- All three amounts need to show up on their own lines of the reclassification spreadsheet when completing reclassification requests through Remedy.

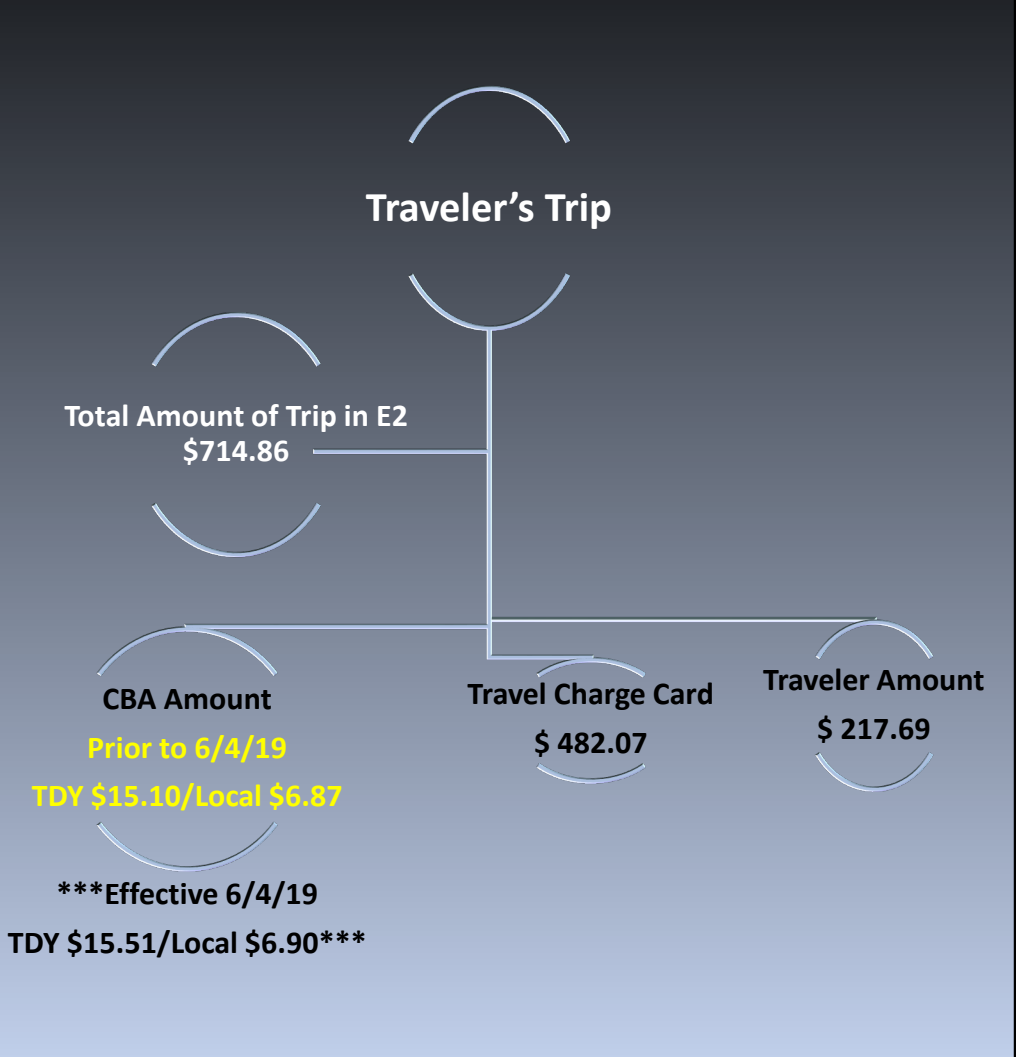

### E2 Example of Cost Breakdown

| CBA Amount               | Travel Charge Card                                                     | Traveler Amount                                  | Voucher Amount                    |
|--------------------------|------------------------------------------------------------------------|--------------------------------------------------|-----------------------------------|
| 0.00                     | 0.00                                                                   | 0.00                                             | 0.00                              |
| 15.10                    | 482.07                                                                 | 217.69                                           | 714.86                            |
| 15.10                    | 482.07                                                                 | 217.69                                           | 714.86                            |
| ETS2 Option Period 2 beg | ins on June 4, 2019, and voucher tran<br>Option Period 1 Fee Option Pe | nsaction fees (VTFs) will be adjus<br>riod 2 Fee | ted under the new options period. |
| Local Travel Voucher     | \$15.10 \$15<br>\$6.87 \$6                                             | 90                                               |                                   |

NOTE: Vouchers created prior to the update will have the old VTF fee; vouchers created after the change will have the new VTF fee.

## Prior to opening a Remedy Ticket

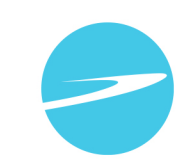

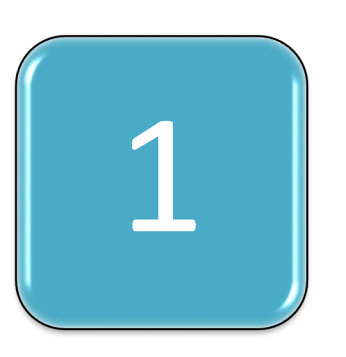

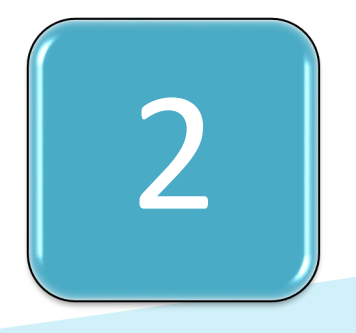

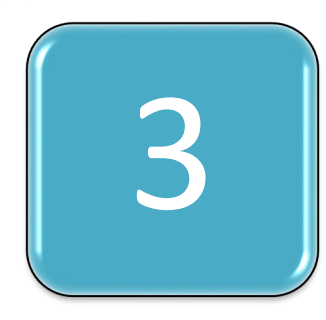

- Reclassification spreadsheets need to be filled out in their entirety.
  - Maximum of 12 reclassification lines per Remedy ticket.
  - The 12 lines will accommodate up to 4 TDY traveler's who have charges going to the traveler, travel charge card, and the CBA.
  - Please keep all of the traveler's charges associated with the trip being reclassified on the same spreadsheet.

- CBA (Agency Billed), Travel Charge Card, and Traveler amounts must be listed separately on the reclassification spreadsheet.
- •CBA invoice number (Starts with 4486 or 5568)
- •Travel Charge Card invoice number (Starts with ET- and ends with V01S)
- •Traveler invoice number (Starts with ET- and ends with V01)

- Make sure the reclassification meets your required agency threshold for travel reclassifications.
  - Example: FAA Travel > \$1,000
- Digitally sign reclassification spreadsheet.

### FAA THRESHOLD

180303. <u>Reclassification Thresholds and Procedures.</u> To meet internal control objectives, FAA establishes dollar thresholds for reclassifications (see Table 18-2). The thresholds, however, do not apply to reclassifications for the below types of transactions that will be reclassified for any dollar amount:

- Capital project expenditure affecting the Construction in Progress (CIP) account
- Reimbursable Agreements
- Labor Distribution Reporting (LDR)
- Natural Disaster
- Risk of Anti-Deficiency

FAA Financial Manual September 2011 Page 4 of 8 Volume 4, Chapter 18 – Financial Data Reclassification

| Travel >\$ 1,000. | An incorrect line of accounting on a travel<br>authorization and FAA issues payment to<br>the traveler (before a voucher is<br>processed, the correction to the line of<br>accounting can be made via an<br>amendment to the travel authorization). | LOB/SO: • Complete 'Request for<br>Financial Data Reclassification'<br>worksheet (Appendix A) • Contact the<br>Delphi Help Desk (405954-3000, Option<br>4) to obtain a Remedy ticket number<br>and e-mail address to submit the<br>worksheet and supporting<br>documentation |
|-------------------|----------------------------------------------------------------------------------------------------|----------------------------------------------------------------------------------------------------|
|-------------------|----------------------------------------------------------------------------------------------------|----------------------------------------------------------------------------------------------------|

#### REQUEST FOR FINANCIAL RECLASSIFICATION

| TYPE OF RECLASSIFICATION: | ✓ | Travel                  | Other |                 |         |  |
|---------------------------|---|-------------------------|-------|-----------------|---------|--|
| REASON FOR REQUEST:       |   | Travel Reclassification |       |                 |         |  |
| REQUESTOR:                |   | Amber Doyle             |       |                 |         |  |
| PHONE NUMBER:             |   | 405-236-1234            |       | REMEDY INCIDENT | 1002564 |  |
| SPECIAL INSTRUCTIONS:     |   | CORRECTING OBJECT CLASS |       |                 |         |  |

|    | TRANSFER FROM:             |                                |                              |                 | PROJECT | ACCOUNTING           |            |           | DUL/FAA O-1-1  |            | NON  | PROJECT ACCOUNT | ING        |           |             |
|----|----------------------------|--------------------------------|------------------------------|-----------------|---------|----------------------|------------|-----------|----------------|------------|------|-----------------|------------|-----------|-------------|
|    | Vendor Name/ Traveler Name | Purchase Order / Authorization | Invoice Number               | Project         | Task    | Exp Type / Obj Class | Org Code   | Exp Date  | BLI (FAA ONIY) | Fund       | Ву   | Bpac            | Org        | Obj Class | Amount      |
| 1  | John Anderson              | T18FACMODFW00839EA             | ET-T18FACMODFW00839EV01      | 12XXFAFAR121SUR | SU0010  | 25000                | SWB7010000 | 27-FEB-18 | 420000         | 1280100180 | 2018 |                 |            |           | 217.69      |
| 2  | US BANK                    | T18FADMODFW00839EAS            | ET-T18FADMODFW00839EV01S     | 12XXFAFAR121SUR | SU0010  | 25000                | SWB7010000 | 27-FEB-18 | 420000         | 1280100180 | 2018 |                 |            |           | 482.07      |
| 3  | US BANK/ John Anderson     | CBA UNMATCHED                  | 4486000000000019 1220 031518 | 12XXFAFAR121SUR | SU0010  | 25000                | SWB7010000 | 27-FEB-18 | 420000         | 1280100180 | 2018 |                 |            |           | 15.10       |
| 4  | RICKY HENDERSON            | T19FACMODFW12840WA             | ET-T19FACMODFW12840WV01      |                 |         |                      |            |           |                | 1290100190 | 2019 | 56000000        | SWB7010000 | 25000     | 342.67      |
| 5  |                            |                                |                              |                 |         |                      |            |           |                |            |      |                 |            |           |             |
| 6  |                            |                                |                              |                 |         |                      |            |           |                |            |      |                 |            |           |             |
| 7  |                            |                                |                              |                 |         |                      |            |           |                |            |      |                 |            |           |             |
| 8  |                            |                                |                              |                 |         |                      |            |           |                |            |      |                 |            |           |             |
| 9  |                            |                                |                              |                 |         |                      |            |           |                |            |      |                 |            |           |             |
| 10 |                            |                                |                              |                 |         |                      |            |           |                |            |      |                 |            |           |             |
| 11 |                            |                                |                              |                 |         |                      |            |           |                |            |      |                 |            |           |             |
| 12 |                            |                                |                              |                 |         |                      |            |           |                |            |      |                 |            |           |             |
|    |                            |                                |                              |                 |         |                      |            |           |                |            |      |                 |            | TOTAL:    | \$ 1,057.53 |

|    | TRANSFER TO:               |                                |                              |                 | PROJECT | ACCOUNTING           |            |           |                |            | NON  | PROJECT ACCOUNT | ING        |           |             |
|----|----------------------------|--------------------------------|------------------------------|-----------------|---------|----------------------|------------|-----------|----------------|------------|------|-----------------|------------|-----------|-------------|
|    | Vendor Name/ Traveler Name | Purchase Order / Authorization | Invoice Number               | Project         | Task    | Exp Type / Obj Class | Org Code   | Exp Date  | BLI (FAA ONIY) | Fund       | Ву   | Врас            | Org        | Obj Class | Amount      |
| 1  | John Anderson              | T18FACMODFW00839EA             | ET-T18FACMODFW00839EV01      | 12XXFAFAR121SUR | SU0010  | 21000                | SWB7010000 | 27-FEB-18 | 420000         | 1280100180 | 2018 |                 |            |           | 217.69      |
| 2  | US BANK                    | T18FADMODFW00839EAS            | ET-T18FADMODFW00839EV01S     | 12XXFAFAR121SUR | SU0010  | 21000                | SWB7010000 | 27-FEB-18 | 420000         | 1280100180 | 2018 |                 |            |           | 482.07      |
| 3  | US BANK/ John Anderson     | CBA UNMATCHED                  | 4486000000000019 1220 031518 | 12XXFAFAR121SUR | SU0010  | 21000                | SWB7010000 | 27-FEB-18 | 420000         | 1280100180 | 2018 |                 |            |           | 15.10       |
| 4  | RICKY HENDERSON            | T19FACMODFW12840WA             |                              |                 |         |                      |            |           |                | 1290100190 | 2019 | 56000000        | SWB7010000 | 21000     | 342.67      |
| 5  |                            |                                |                              |                 |         |                      |            |           |                |            |      |                 |            |           |             |
| 6  |                            |                                |                              |                 |         |                      |            |           |                |            |      |                 |            |           |             |
| 7  |                            |                                |                              |                 |         |                      |            |           |                |            |      |                 |            |           |             |
| 8  |                            |                                |                              |                 |         |                      |            |           |                |            |      |                 |            |           |             |
| 9  |                            |                                |                              |                 |         |                      |            |           |                |            |      |                 |            |           |             |
| 10 |                            |                                |                              |                 |         |                      |            |           |                |            |      |                 |            |           |             |
| 11 |                            |                                |                              |                 |         |                      |            |           |                |            |      |                 |            |           |             |
| 12 |                            |                                |                              |                 |         |                      |            |           |                |            |      |                 |            |           |             |
|    |                            |                                |                              |                 |         |                      |            |           |                |            |      |                 |            | TOTAL     | \$ 1,057.53 |

Comments:

Correcting the object class from 25000 to 21000. Object class was entered in error.

REQUESTOR:

Josh K Crissinger Financial Specialist AMK-343

#### Digitally signed by JOSHUA K JOSHUA K CRISSINGER CRISSINGER Date: 2019.07.18 11:41:25 - 05'00'

#### APPROVING OFFICIAL:

Josh K Crissinger Financial Specialist AMK-343

JOSHUA K Digitally signed by JOSHUA K CRISSINGER CRISSINGER Date: 2019.07.18 11:42:01 -05'00'

TOTAL:

#### Invoice and Purchase Order Format

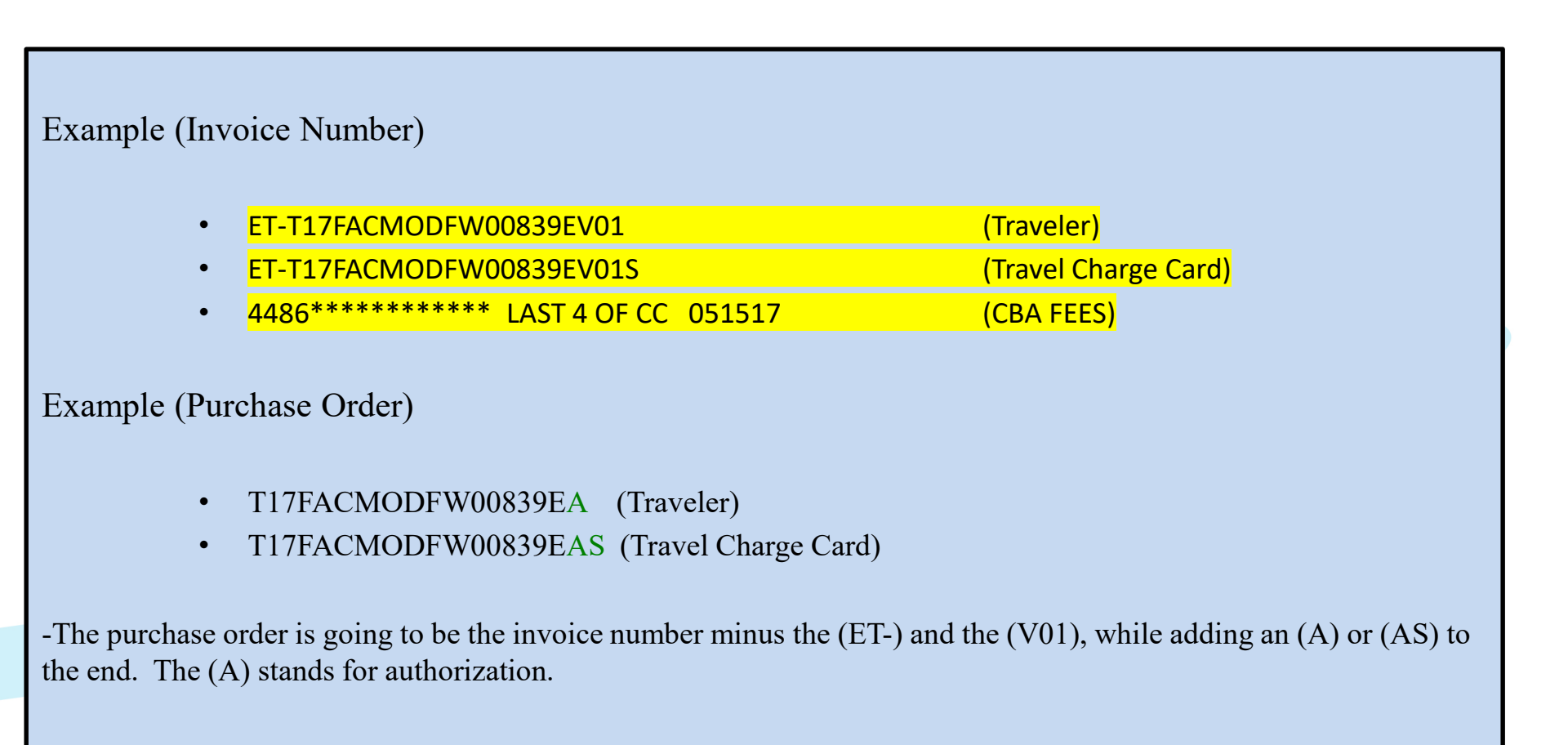

### CBA Invoice Number Format

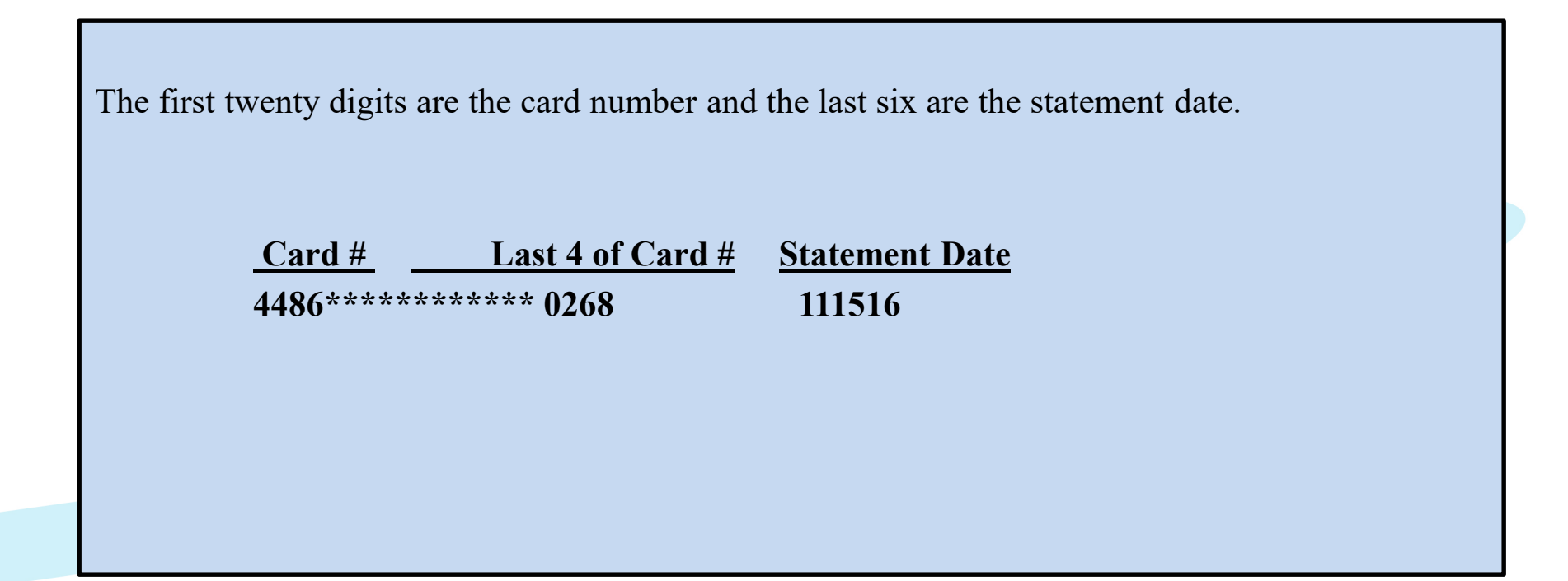

#### **Option #1 (E2)**

- **Invoice # Example**: ET-T17FACMODFW00839EV01
- The invoice numbers for Traveler and Travel Charge Card amounts can be found on the E2 Travel Voucher under the document number header.
- <u>**Traveler</u> ET-T17FACMODFW00839EV01** is the voucher number listed in E2.</u>
- <u>Travel Card</u> ET-T17FACMODFW00839EV01S The travel card will use the same invoice number as the Traveler invoice number, but you will add an (S) to the end.

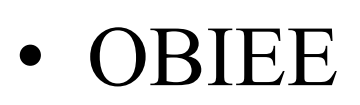

- <u>http://delphihome.esc.gov/HomePage/</u>
- Select ESC Reporting

|                             | Notification of Changes                                                                                             |                                                                                                    |
|-----------------------------|----------------------------------------------------------------------------------------------------|----------------------------------------------------------------------------------------------------|
| A REAL PROPERTY AND INCOME. | Ses Notification of changes                                                                                         |                                                                                                    |
|                             |                                                                                                    |                                                                                                    |
| Date                        | Description of Change                                                                                               |                                                                                                    |
| 2018-02-28                  | Tutor Updates                                                                                                    | -                                                                                                    |
|                             | Tutor documentation has been updated. To view the updated documentation see Online Helpdesk.                        |                                                                                                    |
|                             |                                                                                                    |                                                                                                    |
| 2018-02-21                  | Reminder of Month End Closing.                                                                                      |                                                                                                    |
| 2018-02-21                  | Reminder of Month End Closing.<br>Click <mark>here</mark> for the Month End schedule.                               |                                                                                                    |
| 2018-02-21<br>2018-02-21    | Reminder of Month End Closing.<br>Click <mark>here</mark> for the Month End schedule.<br>ESC Performance Statistics |                                                                                                    |
|                             | Date<br>2018-02-28                                                                                                  | Date Description of Change   2018-02-28 Tutor Updates   Tutor Updates Tutor Updates   Tutor documentation has been updated. To view the updated documentation see Online Helpdesk. |

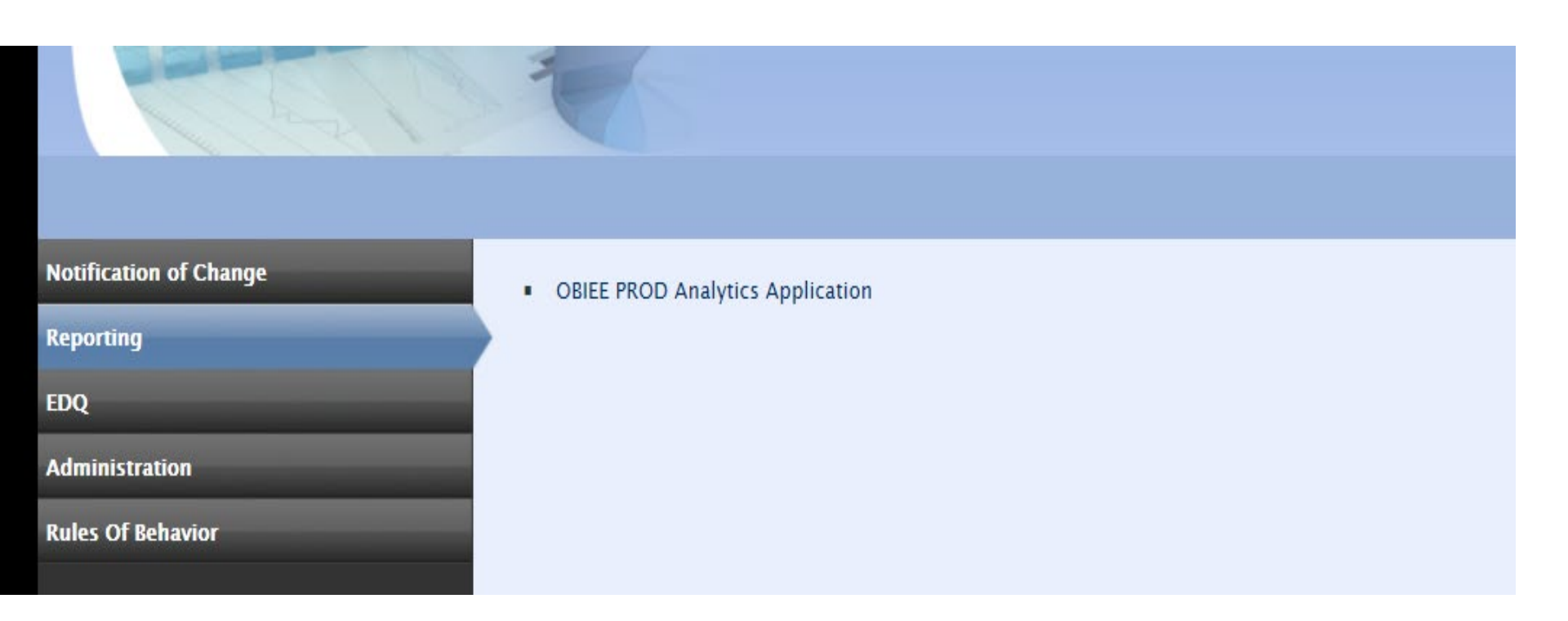

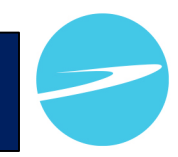

- Select P2P Procure to Pay
- DP2P99002 AP Invoices

| P99002-AP_Invoic       | es                   |                           |          |                            |    |                         |   |                        |    | Favorites 👻 📔           | Dashboards 🔻 |  |
|------------------------|----------------------|---------------------------|----------|----------------------------|----|-------------------------|---|------------------------|----|-------------------------|--------------|--|
| Payment Information    | AP Purchase Card Tra | nsactions AP Invoices for | Traveler |                            |    |                         |   |                        |    |                         |              |  |
| Indicates required fie | eld. NOTE: Setting m | ore parameter values w    | ill spee | d up the reporting results | 5. |                         |   |                        |    |                         |              |  |
| * Agency Name          |                      | Period Year               |          | Period Name                |    | Invoice Number          |   | Invoice Date           |    |                         |              |  |
| Select Value           | ~                    | Select Value              | *        | Select Value               | *  | Select Value            | * | Between                | 20 |                         |              |  |
| Supplier Name          |                      | * Invoice Payment Sta     | itus     | Invoice Source             |    | Pay Groups              |   | Payment Method         |    |                         |              |  |
| Select Value           | ~                    | (All Column Values)       | *        | Select Value               | *  | Select Value            | * | Select Value           | *  |                         |              |  |
| Fund                   |                      | Budget Year               |          | BPAC                       |    | Organization Code       |   | Object Class           |    |                         |              |  |
| Select Value           | ~                    | Select Value              | *        | Select Value               | ~  | Select Value            | ~ | Select Value           | *  |                         |              |  |
| Project Number         |                      | Task Number               |          | Cancelled Flag             |    | Hold Flag               |   | Invoice Amount (> or = | )  | Invoice Amount (< or =) |              |  |
| Select Value           | ~                    | Select Value              | *        | Select Value               | ~  | Select Value            | * |                        |    |                         |              |  |
| AFC                    | BLI                  | Approval Status           |          | Check Status Code          |    | Supplier Site Hold Flag |   | Batch Name             |    |                         |              |  |
| Select Value           | Select Value 🗸       | Select Value              | *        | Select Value               | *  | Select Value            | * | Select Value           | *  |                         |              |  |
|                        |                      |                           |          |                            |    |                         |   |                        |    | Apply Reset -           |              |  |
|                        |                      |                           |          |                            |    |                         |   |                        |    |                         |              |  |

#### How to find CBA Invoice numbers

- OBIEE
- Select P2P Procure to Pay
- DP2P99002 AP Invoices
  - Anything FY 2018 related select WebAdi Transactions under Invoice Source.
  - Enter all other relevant information to help you narrow down your search radius.
  - Anything prior to FY 2018 leave the Invoice Source blank and add all other relevant information.

## http://delphihome.esc.gov/HomePage/

| Notification of Change        |                    | And a little and a little and a |
|-------------------------------|--------------------|----------------------------------------------------------------------------------------------------|
| Del phi                       |                    |                                                                                                    |
| Delphi Document Imaging       |                    | lan l                                                                                                    |
| Delphi Help                   |                    | Notification of Changes                                                                                                    |
| Availabilty Calendar          |                    | 362 Morgicultur of changes                                                                                                    |
| Delphi Project Documentation  |                    |                                                                                                    |
| Delphi Security               | Date<br>2018-07-26 | Description of Change<br>Tutor Updates                                                                                                    |
| Delphi Performance Statistics |                    | Tutor documentation has been updated. To view the updated documentation see Online Helpdesk.                                                                                                    |
|                               | 2018-07-25         | Reminder of Month End Closing.                                                                                                    |
| ESC PRISM                     |                    | Click here for the Month End schedule.                                                                                                    |
| ESC Deporting                 | 2018-07-23         | Performance Stats Update                                                                                                    |
| LSC Reporting                 |                    | The Delphi Performance Statistics Home has been updated.                                                                                                    |

Select ESC Reporting

- Log in
- Select Reporting

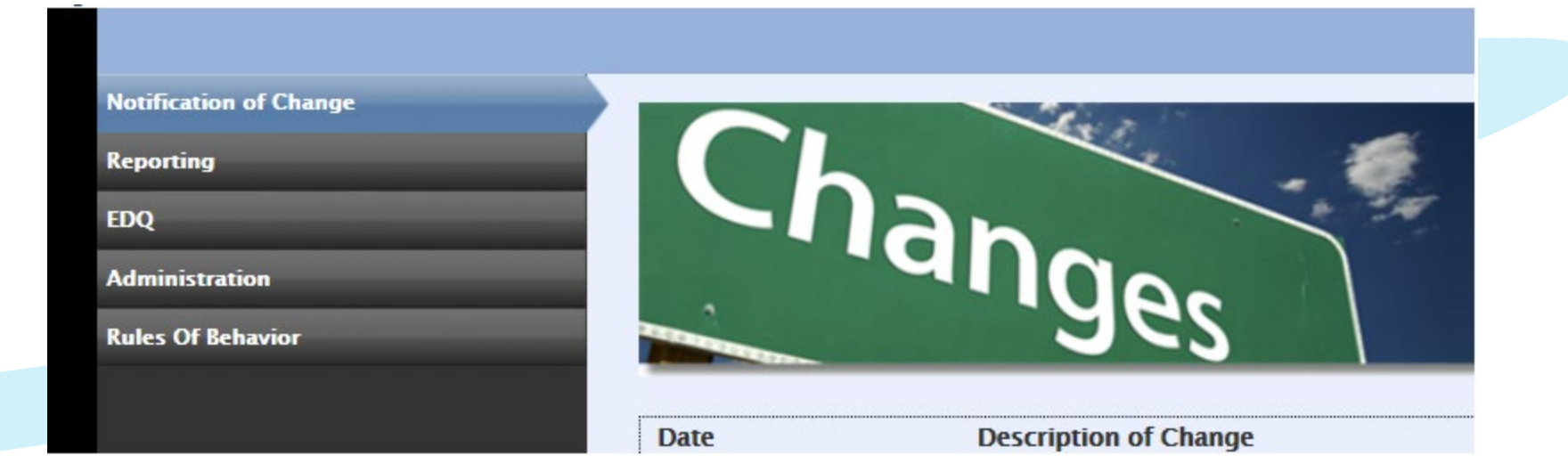

• Select P2P – Procure to Pay

#### Financials

AMT - Asset Management

B2R - Budget to Reporting

BCM - Billing and Collections Management

FRE - Financial Regulatory

LDR - Labor Distribution

P2P - Procure to Pay

PAJ - Project Accounting

- Select DP2P99002 AP Invoices
  - BAP99002 Prepayment Application
  - DBPO99001 Purchase Order Status
  - DP2P99001 Requisitions Purchase Or...
  - DP2P99002 AP Invoices
  - DP2P99003 AP Invoices Interface
  - DP2P99004 Unpaid Approved Invoice...
  - DP2P99006 AP PO Interface Reports
  - DP2P99007 Supplier Purchase Order...

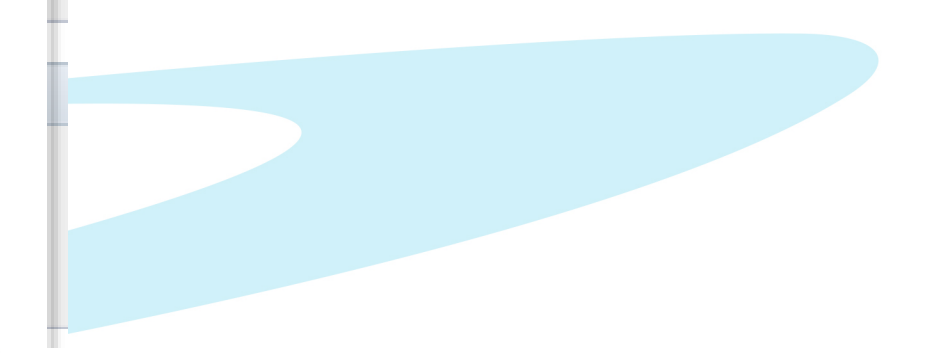

- Select your Agency Name, enter the CBA invoice number, and hit the apply button at the bottom.
- The invoice number will always be in the same format month after month.

| Indicates required field. N | OTE: Setting mor | re parameter values wil | l speed | up the reporting re | sults. |                   |   |                         |     |              |    |
|-----------------------------|------------------|-------------------------|---------|---------------------|--------|-------------------|---|-------------------------|-----|--------------|----|
| Use Period Year to limit I  | Period Name se   | elections               |         |                     |        |                   |   |                         |     |              |    |
| * Agency Name               |                  | Period Year             |         | Period Name         |        | Invoice Number    |   | Invoice Date            |     |              |    |
| Select Value                | •                | Select Value            | ¥       | Select Value        | •      | Select Value      | ¥ | Between                 | 20- |              | 20 |
| Supplier Name               |                  | * Invoice Payment Stat  | us      | Invoice Source      |        | Pay Groups        |   | Payment Method          |     |              |    |
| Select Value                | ¥                | (All Column Values)     | *       | Select Value        | *      | Select Value      | ۷ | Select Value            | *   |              |    |
| Fund                        |                  | Budget Year             |         | BPAC                |        | Organization Code |   | Object Class            |     |              |    |
| Select Value                | V                | Select Value            | ¥       | Select Value        | •      | Select Value      | v | Select Value            | *   |              |    |
| Project Number              |                  | Task Number             |         | Cancelled Flag      |        | Hold Flag         |   | Invoice Amount (> or =) | )   |              |    |
| Select Value                | ~                | Select Value            | *       | Select Value        | v      | Select Value      | * |                         |     |              |    |
| Invoice Amount (< or =)     | AFC              | BLI                     |         | Approval Status     |        | Check Status Code |   | Supplier Site Hold Flag |     | Batch Name   |    |
|                             | Select Value-    | - 🔹Select Value         | ~       | Select Value        | ~      | Select Value      | ~ | Select Value            | ~   | Select Value | ~  |

# Enterprise Services Center